## **Configurar e solucionar problemas do Cisco XDR com o Secure Firewall versão 7.2**

#### Contents

Introdução Pré-requisitos Requisitos Componentes Utilizados Background Configurar Verificar

### Introdução

Este documento descreve como integrar e solucionar problemas do Cisco XDR com a integração do Cisco Secure Firewall no Secure Firewall 7.2.

### **Pré-requisitos**

#### Requisitos

A Cisco recomenda o conhecimento destes tópicos:

- Firepower Management Center (FMC)
- Firewall seguro da Cisco
- Virtualização opcional de imagens
- O firewall e o FMC seguros devem ser licenciados

#### **Componentes Utilizados**

- Cisco Secure Firewall 7.2
- Firepower Management Center (FMC) 7.2
- Troca de serviços de segurança (SSE)
- Cisco XDR
- Portal Smart License
- Cisco Threat Response (CTR)

As informações neste documento foram criadas a partir de dispositivos em um ambiente de laboratório específico. Todos os dispositivos utilizados neste documento foram iniciados com uma configuração (padrão) inicial. Se a rede estiver ativa, certifique-se de que você entenda o impacto potencial de qualquer comando.

### Background

A versão 7.2 inclui alterações na forma como o Secure Firewall se integra com a Orquestração Cisco XDR e Cisco XDR:

| Recurso                                                               | Descrição                                                                                                    |
|-----------------------------------------------------------------------|----------------------------------------------------------------------------------------------------|
| Integração aprimorada com o Cisco XDR e<br>orquestração do Cisco XDR. | We have streamlined the SecureX integration process. Now, as long as you already have a SecureX account, you just choose your cloud region on the new Integration > SecureX page, click Enable SecureX, and authenticate to SecureX. The option to send events to the cloud, as well as to enable Cisco Success Network and Cisco Support Diagnostics, are also moved to this new page. When you enable SecureX integration on this new page, licensing and management for the systems's cloud connection switches from Cisco Smart Licensing to SecureX. If you already enabled SecureX the "old" way, you must disable and re-enable to get the benefits of this cloud connection management. Note that this page also governs the cloud region for and event types sent to the Secure Network Analytics (Stealthwatch) cloud using Security Analytics and Logging (SaaS), even though the web interface does not indicate this. Previously, these options were on System > Integration > Cloud Services. Enabling SecureX does not affect communications with the Secure Network Analytics cloud; you can send events to both. The management center also now supports SecureX orchestrationâ€"a powerful drag-and-drop interface you can use to automate workflows across security tools. After you enable SecureX, you can enable orchestration. |

Consulte as Notas de versão completas da versão 7.2 para verificar todos os recursos incluídos nesta versão.

#### Configurar

Antes de iniciar a integração, verifique se estes URLs são permitidos em seu ambiente:

Região dos EUA

- api-sse.cisco.com
- eventing-ingest.sse.itd.cisco.com

Região da UE

- api.eu.sse.itd.cisco.com
- eventing-ingest.eu.sse.itd.cisco.com

Região APJ

- api.apj.sse.itd.cisco.com
- eventing-ingest.apj.sse.itd.cisco.com

**Etapa 1.** Para iniciar o registro de integração no FMC. Vá para **Integration>Cisco XDR**, selecione a região onde deseja se conectar (US, EU ou APJC), selecione o tipo de evento que deseja encaminhar para o Cisco XDR e, em seguida, selecione **Enable Cisco XDR**:

| Ę. | Firewall<br>Integration                                                                                                    | Management Cent<br>/ SecureX | Overview                                                                                                    | Analysis                                                                                                    | Policies                                           | Devices                             | Objects           | Integration                                                                                                    |  |
|----|----------------------------------------------------------------------------------------------------|------------------------------|----------------------------------------------------------------------------------------------------|----------------------------------------------------------------------------------------------------|----------------------------------------------------|-------------------------------------|-------------------|----------------------------------------------------------------------------------------------------|--|
|    | Secure                                                                                                    | X Setup                      |                                                                                                    |                                                                                                    |                                                    |                                     |                   | Cisco Cloud Support                                                                                                    |  |
|    | This feature allows Secure Firewall Management Center to integrate with other SecureX services via SecureX ribbon. Learn more 🗅 |                              |                                                                                                    |                                                                                                    |                                                    |                                     |                   | The Management Center establishes a secure connection to<br>additional service offerings from Cisco. The Management Ce<br>connection at all times. You can turn off this connection at ar |  |
|    | 1 0                                                                                                    | loud Region                  | This setting determines where events are sent to, if configured to send<br>to the cloud, as well as data generated by the Cisco Success Network<br>and Cisco Support Diagnostics tools.                                                                                                    |                                                                                                    |                                                    |                                     |                   | Cisco Support Diagnostics. Disabling these services will di<br>these additional cloud service offerings.                                                                                  |  |
|    |                                                                                                    |                              | and cisco support plagnosics tools.                                                                                                    |                                                                                                    |                                                    |                                     |                   | <ul> <li>Z Enable Cisco Success Network</li> </ul>                                                                                                    |  |
|    |                                                                                                    |                              | Current Region                                                                                                    | -east-1 (US Re                                                                                                    | egion)                                             | ~                                   |                   | Enable Cisco Support Diagnostics                                                                                                    |  |
|    | 2 Sr                                                                                                    | ecureX Enablement            | After completing this of the bottom of each part of each part of each part of each part of the bottom of each part of the bottom of the bottom | configuration, the optimized for US Register the optimized for US Register the optimized for US Register the optimized for the optimized for the optimized f | he SecureX rit<br>con. You will ne<br>take effect. | obon will show                      | up at<br>ir       |                                                                                                    |  |
|    | 3 E                                                                                                    | vent Configuration           | <ul> <li>Send events to the</li> <li>Intrusion event</li> <li>File and malwate</li> <li>Connection Event</li> <li>Security</li> <li>All</li> <li>View your Ciscon View your Event</li> </ul>                                                                                                    | e cloud<br>ts<br>are events<br>ents<br>o Cloud configu<br>ts in SecureX                                                                                                    | uration                                            |                                     |                   |                                                                                                    |  |
|    | 4 0                                                                                                    | rchestration                 | Enable SecureX orche<br>workflows that interac<br>Management Center.                                                                                                    | stration to allow<br>t with various re<br>Learn more rs                                                                                                    | w SecureX use<br>esources in th                    | ers to build auto<br>e Secure Firew | omated<br>vall Ho | ow To                                                                                                    |  |

Observe que as alterações não são aplicadas, até que você selecione Save .

Etapa 2. Depois de selecionar Save (Salvar), você será redirecionado para o FMC autorizado em sua conta Cisco XDR (você precisa fazer login na conta Cisco XDR antes desta etapa), selecione Authorize FMC:

## Grant Application Access

Please verify the code provided by the device.

## 21D41262

The application **FMC** would like access to your SecureX account. Specifically, **FMC** is requesting the following:

- casebook: Access and modify your casebooks
- enrich: Query your configured modules for threat intelligence (enrich:read)
- global-intel: Access AMP Global Intelligence
- inspect: Extract Observables and data from text (inspect:read)
- integration: Manage your modules (integration:read)
- notification: Receive notifications from integrations
- orbital: Orbital Integration.
- private-intel: Access Private Intelligence
- profile: Get your profile information
- registry: Manage registry entries (registry/user/ribbon)
- response: List and execute response actions using configured modules
- sse: SSE Integration. Manage your Devices.
- telemetry: collect application data for analytics (telemetry:write)
- users: Manage users of your organisation (users:read)

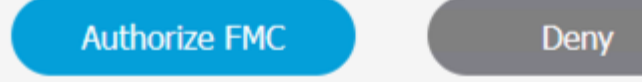

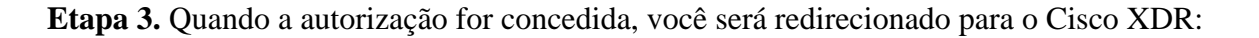

# Client Access Granted

You granted the access to the client. You can close this window.

Go Back to SecureX

Caso você tenha várias organizações, será exibida a página inicial do Cisco XDR para selecionar a organização em que deseja integrar seus dispositivos FMC e de firewall seguro:

| Select Organization<br>You are a member of 7 organizations.                                            |
|----------------------------------------------------------------------------------------------------|
| DaniebenTG<br>Last login: 42 seconds ago                                                               |
| Cisco Demo<br>Last login: 1 day ago                                                                    |
| CX Technical Leaders<br>Last login: 1 day ago                                                          |
|                                                                                                    |
| Pending Invitations                                                                                    |
| You have 0 pending invitations.                                                                        |
| Matched Organizations                                                                                  |
| There are no suggested matched organizations for your email domain. We recommend that you contact a Se |
| Admin user to send you an invitation to the appropriate organization in SecureX.                       |

Create Organization >

**Etapa 4.** Depois que a organização Cisco XDR for selecionada, você será redirecionado, mais uma vez, para o FMC e receberá a mensagem que mostra que a integração foi bem-sucedida:

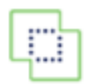

| Secure              | X Integration                                  |                                                                                                    |          |  |  |  |  |  |
|---------------------|------------------------------------------------|----------------------------------------------------------------------------------------------------|----------|--|--|--|--|--|
| Secu                | reX Setup                                      |                                                                                                    |          |  |  |  |  |  |
| This fea<br>ribbon. | ture allows Secure Firewall Ma<br>Learn more ⊡ | nagement Center to integrate with other SecureX services w                                                                                                    | /ia Secu |  |  |  |  |  |
| 1                   | Cloud Region                                   | This setting determines where events are sent to, if configured to s to the cloud, as well as data generated by the Cisco Success Netw and Cisco Support Diagnostics tools. |          |  |  |  |  |  |
|                     |                                                | Current Region us-east-1 (US Region) ~                                                                                                    |          |  |  |  |  |  |
| 2                   | SecureX Enablement                             | After completing this configuration, the SecureX ribbon will<br>the bottom of each page. Learn more<br>SecureX is enabled for US Region.                                    | show u   |  |  |  |  |  |
| 3                   | Event Configuration                            | <ul> <li>Send events to the cloud</li> <li>Intrusion events</li> <li>File and malware events</li> <li>Connection Events</li> <li>Security</li> <li>All ()</li> </ul>        |          |  |  |  |  |  |
|                     |                                                | View your Cisco Cloud configuration<br>View your Events in SecureX                                                                                                    |          |  |  |  |  |  |

### Verificar

Depois que a integração estiver concluída, você poderá expandir a **Faixa de Opções** na parte inferior da página:

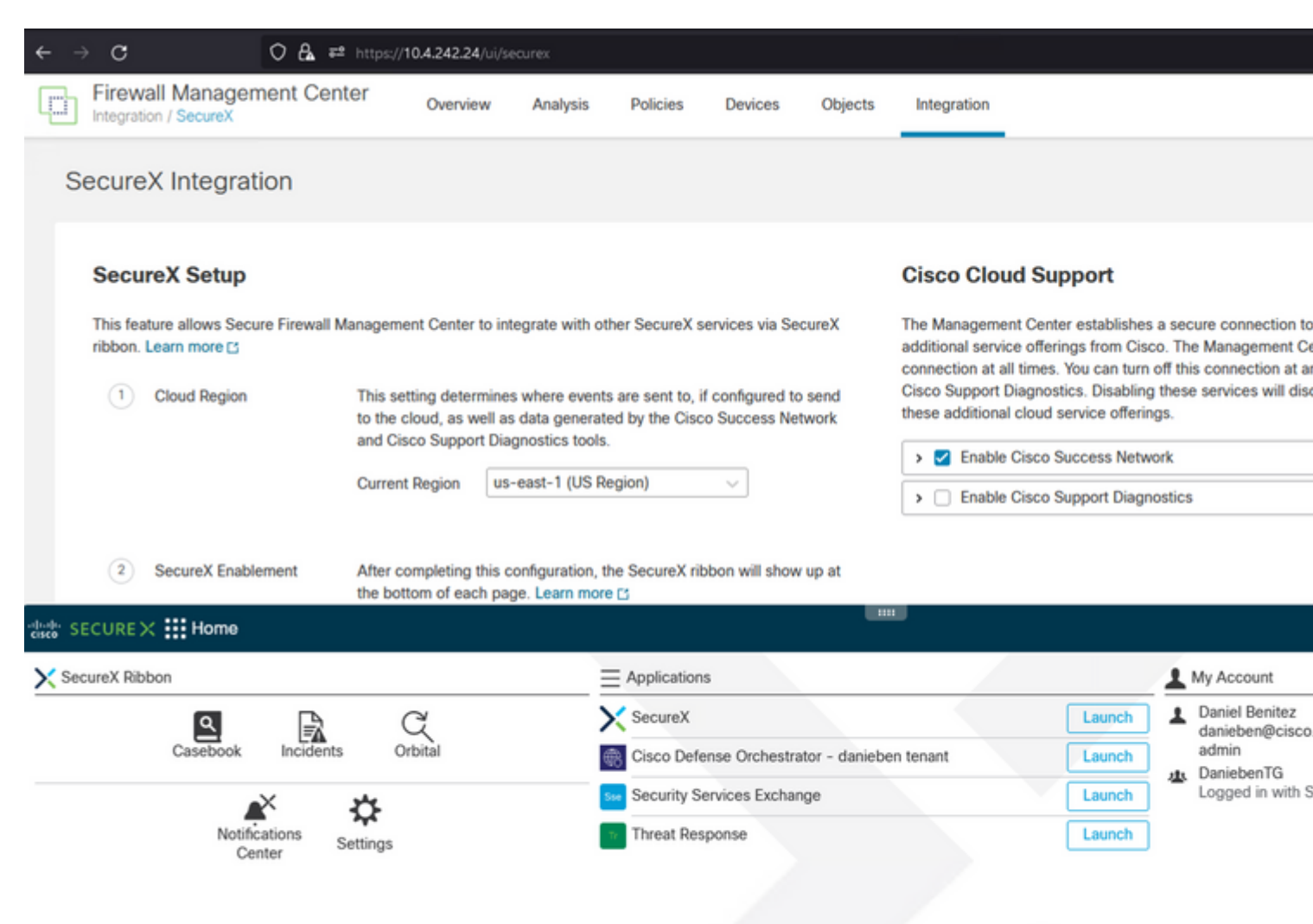

Na **Faixa de opções**, inicie o **Security Services Exchange** e, em **Devices**, você deverá ver o FMC e o Firewall Seguro que acabou de integrar:

| cisco | Sec      | urity S             | ervices E | Exchange     | Devices | Cloud Services | Events          | Audit Log |              |                  |                       |
|-------|----------|---------------------|-----------|--------------|---------|----------------|-----------------|-----------|--------------|------------------|-----------------------|
| Dev   | ices fo  | or <u>Dani</u>      | ebenTG    |              |         |                |                 |           |              |                  |                       |
| 01    | Rows Se  | evice Nar<br>lected | me / ID   |              |         |                |                 |           |              |                  |                       |
|       |          | %                   |           | Name <       |         | T              | ype             | Version   | Status       | Cloud Connectivi | Description           |
|       |          | >                   | 1         | MexAmp-FTD   |         | C              | isco Firepower. | 7.2.0     | C Registered | 2022-08-31 02:35 | 10.4.242.25 MexAmp-FT |
|       |          | >                   | 2         | mexMEX-AMP-F | MCmex   | S              | ecure Firewall  | . 7.2.0   | Registered   | 2022-08-31 02:34 | 10.4.242.24 mexMEX-AM |
| Pa    | ge Size: | 25 ~                | Total Ent | ries: 2      |         |                |                 |           |              |                  |                       |

#### Sobre esta tradução

A Cisco traduziu este documento com a ajuda de tecnologias de tradução automática e humana para oferecer conteúdo de suporte aos seus usuários no seu próprio idioma, independentemente da localização.

Observe que mesmo a melhor tradução automática não será tão precisa quanto as realizadas por um tradutor profissional.

A Cisco Systems, Inc. não se responsabiliza pela precisão destas traduções e recomenda que o documento original em inglês (link fornecido) seja sempre consultado.